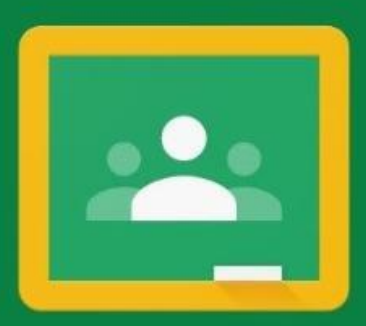

# El uso de Google Classroom como aula virtual

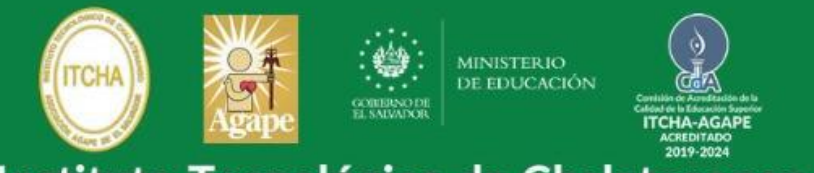

Instituto Tecnológico de Chalatenango www.itcha.edu.sv

# INSTRUCTIVO PARA USAR CUENTAS DE GOOGLE CLASSROOM EN COMPUTADORA Y EN CELULAR.

Instituto Tecnológico de Chalatenango ITCHA-AGAPE

### Índice

| Cuenta de Correo Institucional                       | 2  |
|------------------------------------------------------|----|
| Pasos para Ingresar a Google Classroom               | 3  |
| Desde una Computadora o Laptop                       | 3  |
| Video                                                | 3  |
| Cómo hacerlo desde un dispositivo Móvil o Smartphone | 8  |
| Video                                                | 8  |
| Video Conferencias – Google Meet                     | 17 |
| Google Meet desde Computadora                        | 17 |
| Google Meet desde tu Smartphone                      | 17 |

## Cuenta de Correo Institucional

Cada estudiante al matricularse recibe una cuenta de correo que está conformada por su código de carnet unido a @itcha.edu.sv, Esta cuenta sirve para utilizar los servicios de Google For Education (Google Classroom, Google Drive, Gmail, entre otros)

Cada cuenta queda conformada por el código de carnet seguido de @itcha.edu.sv por ejemplo si su código de carnet es AA21001 su correo asignado es <u>aa21001@itcha.edu.sv</u> y su contraseña es la misma que usa para ingresar al Portal del Estudiante.

Puede revisar en el Portal del Estudiante como es su correo si tiene dudas.

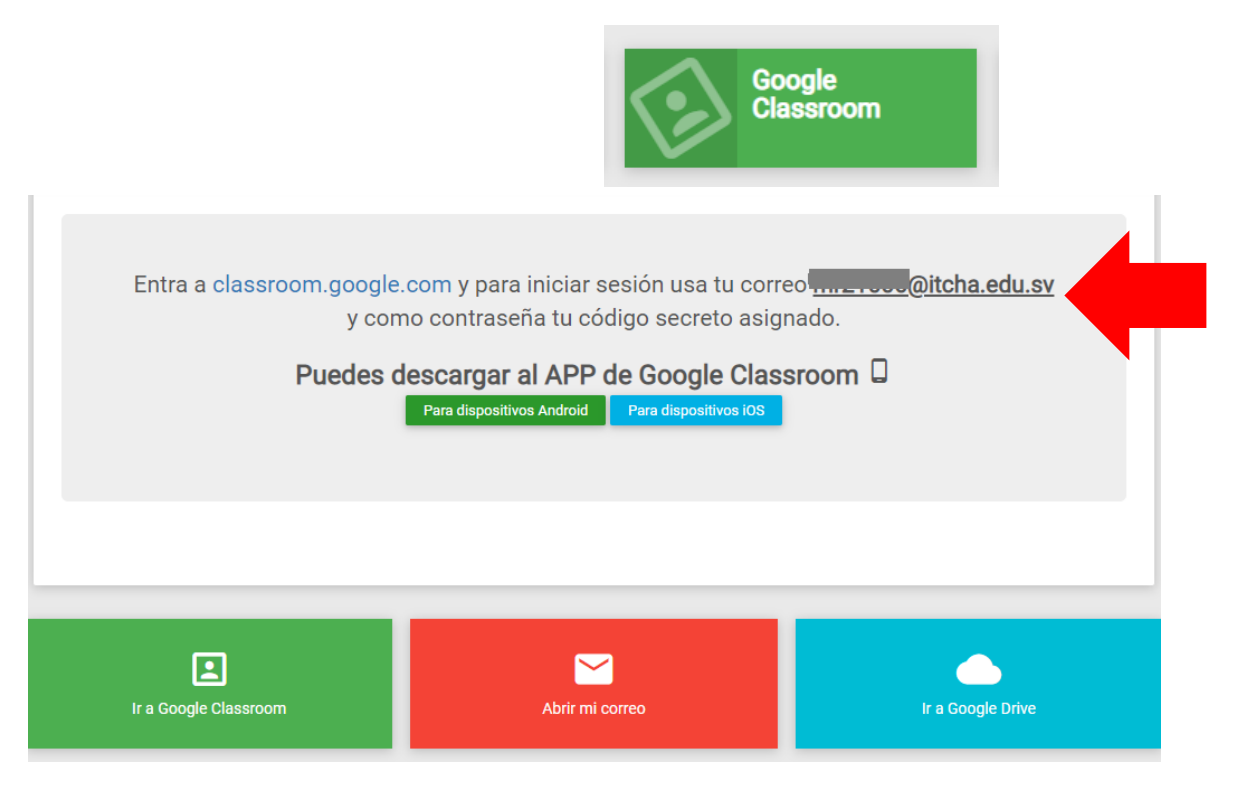

# Pasos para Ingresar a Google Classroom

## Desde una Computadora o Laptop

Video <a href="https://www.youtube.com/watch?v=YdcRNoONfR0">https://www.youtube.com/watch?v=YdcRNoONfR0</a>

Paso 1: Ingresa a la URL <u>classroom.google.com</u>

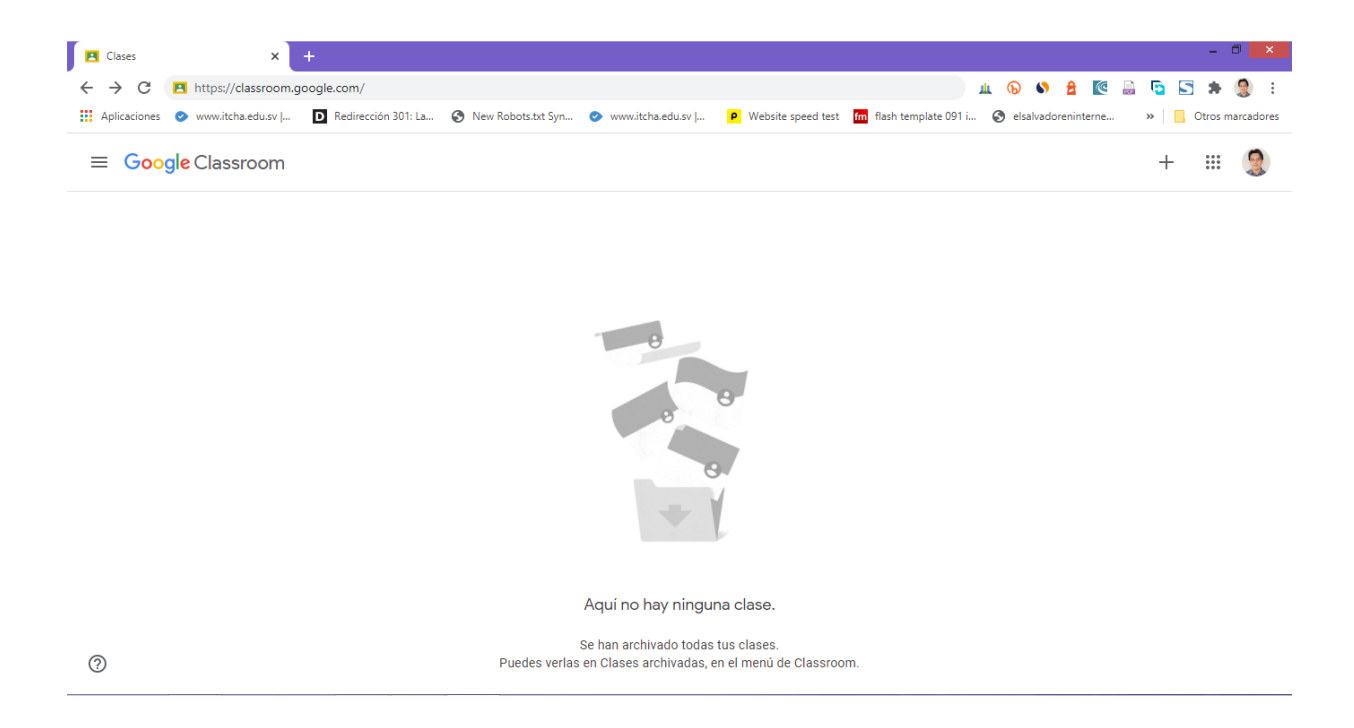

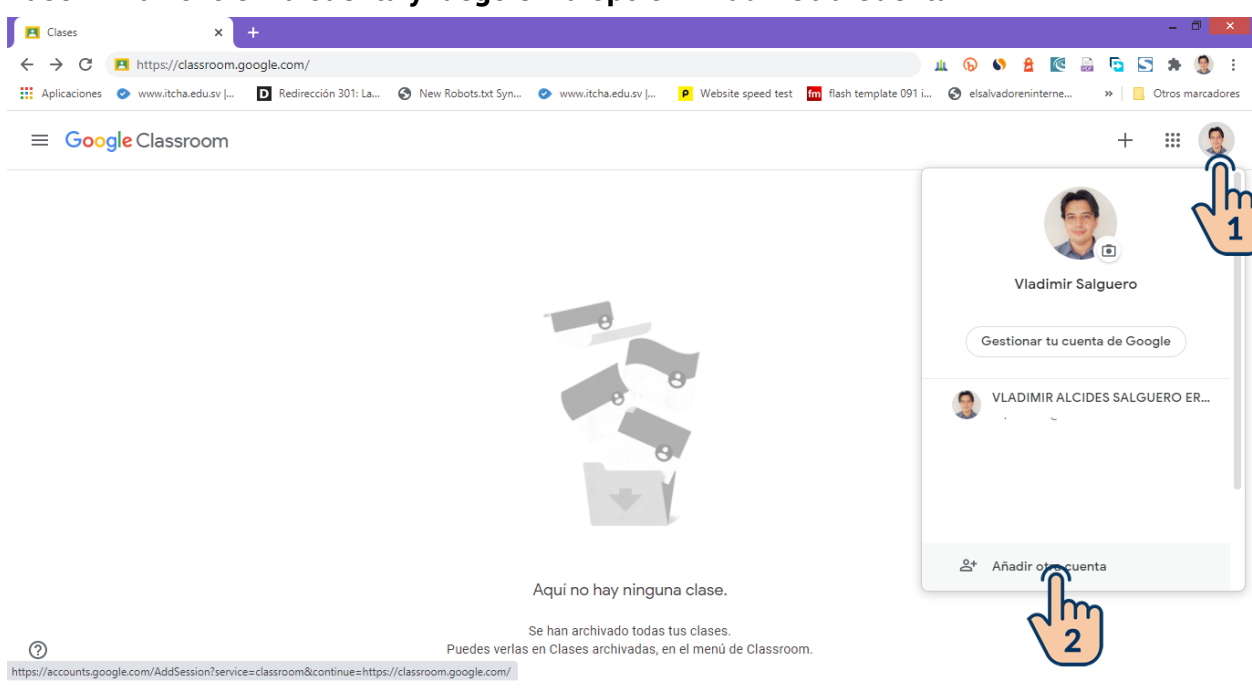

Paso 2: Haz clic en la cuenta y luego en la opción Añadir Otra Cuenta

Paso 3: Ingresa la cuenta de correo que se te ha asignado y haz clic en el botón Siguiente.

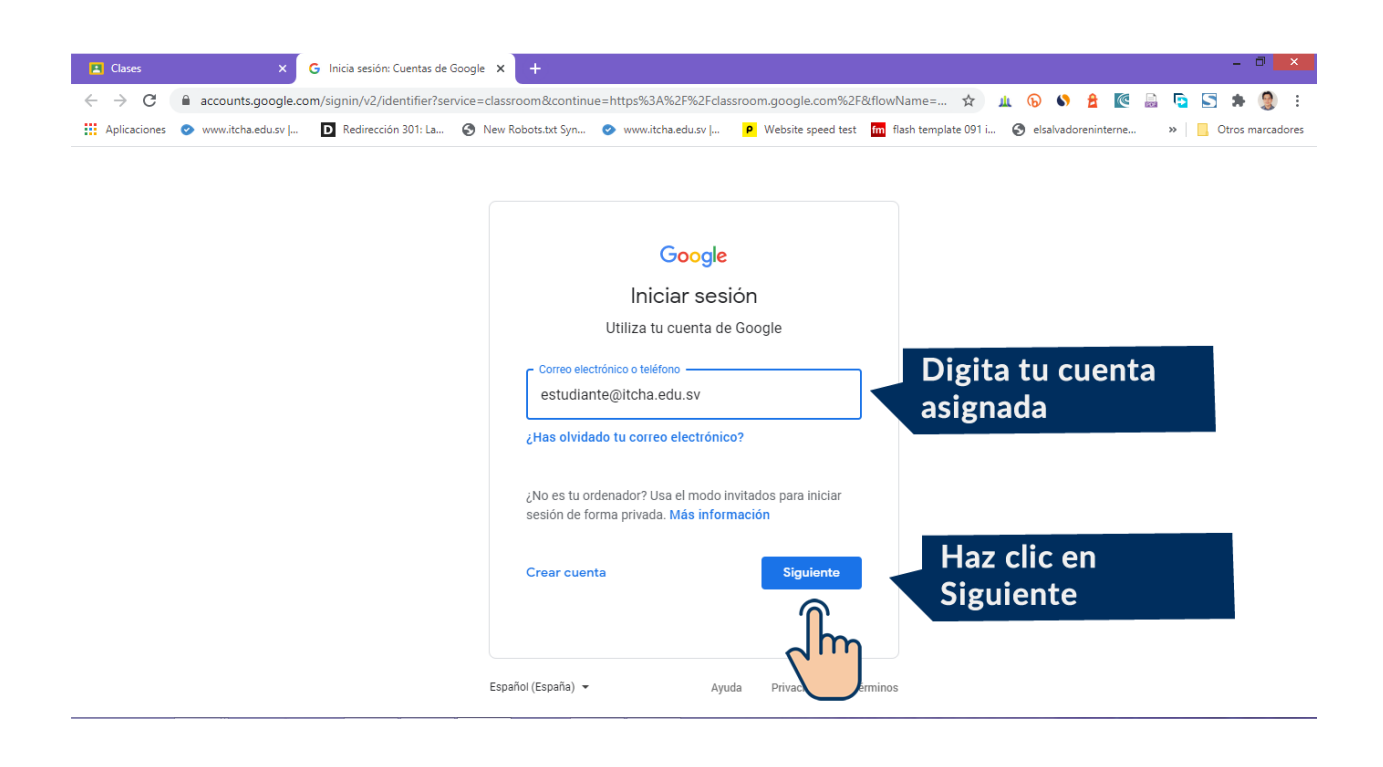

Paso 4: Ahora ingresa la contraseña, es la misma que usas para entrar al Portal del Estudiante, debes tener cuidado de digitar mayúsculas y minúsculas.

| 🖪 Clases                           | ×                  | G Inicia sesión: Cuentas de | Soogle × +                            |                                                                                      |                                                                                                    |                         |                       | - 🗆 🗙              |
|------------------------------------|--------------------|-----------------------------|---------------------------------------|--------------------------------------------------------------------------------------|----------------------------------------------------------------------------------------------------|-------------------------|-----------------------|--------------------|
| $\leftarrow \   \rightarrow \   G$ | accounts.google.co | om/signin/v2/challenge/p    | vd?service=classroom&c                | ontinue=https%3A%2F%                                                                 | 2Fclassroom.google.cor                                                                                                    | n%2F&f 🗣 😭              | ш 🕟 🍤 🚖 💽             | ) 🖸 🔄 🗯 🧐 E        |
| Aplicaciones                       | 📀 www.itcha.edu.sv | D Redirección 301: La       | 🚱 New Robots.txt Syn                  | ⊘ www.itcha.edu.sv                                                                   | P Website speed test                                                                                                    | fm flash template 091 i | S elsalvadoreninterne | » Otros marcadores |
|                                    |                    |                             | T<br>¿Has olvid<br>Español (España) ~ | Google<br>e damos la bie<br>e estudiante@itcha<br>u contraseña<br>ado tu contraseña? | envenida<br>.edu.sv v<br>Siguiento<br>Siguiento<br>V<br>O<br>O<br>O<br>O<br>O<br>O<br>O<br>O<br>O<br>O<br>O<br>O<br>O<br>O<br>O<br>O<br>O<br>O | Digita<br>asigna        | a tu contras<br>ada.  | seña               |

Paso 5: Acepta los términos de Google Classroom

| Te damos la bienvenida a tu nueva cuenta: alumno prueba@al.luzcasanovausera.com. Esta cuenta es<br>compatible con muchos servicios de Google, pero el administrador de al luzcasanovausera.com decide<br>a qué servicios puedes acceder con ella. Para obtener consejos sobre cómo utilizar tu nueva cuenta,<br>consulta el Centro de Ayuda de Google.<br>Al usar los servicios de Google, el administrador de tu dominio podrá acceder a tu información de la<br>cuenta alumno prueba@al.luzcasanovausera.com, como los datos que almacenes con esta cuenta en<br>los servicios de Google. Puedes obtener más información aquí o consultando la política de privacidad<br>de tu organización, si la tiene. Puedes elegir una cuenta distinta para usar a titulo personal cualquiera<br>de los servicios de Google, fuedes obtener más información es esta cuenta de Google, puedes<br>administrar qué cuenta usas con los servicios de Google y cuenta a totus personal cualquiera<br>de los servicios de Google, fuedes obtener más información. Si titene servicios de Google, puedes<br>administrar qué cuenta usas con los servicios de Google y cuenta servicios de Google, puedes<br>en cada momento.<br>Si tu organización te proporciona accesso al conjunto principal de servicios de Google que<br>habilite tu administrador (servicios adicionales) está regulado por las Condiciones de Servicio de<br>Google y la Politica de privacidad de Google. Agudes de discues servicios a los que te permita acceder tu<br>administrador, cuencios es especificas de la servicios a los que te permita acceder tu<br>administrador, acetta las condiciones especificas de la servicios a los que te permita acceder tu<br>administrador, acetta las condiciones especificas de la servicios a<br>el servicios de la privacidad de Google. Javier de los os de la servicios a<br>el servicios de la privacidad de de formadican de la servicios a los que te permita acceder tu<br>administrador, acetta las condiciones especificas de la servicio.                                                                                                    |                                                                                                    | Google                                                                                                    |
|----------------------------------------------------------------------------------------------------|----------------------------------------------------------------------------------------------------|----------------------------------------------------------------------------------------------------|
| Te damos la bienvenida a tu nueva cuenta: alumno prueba@al.luzcasanovausera.com. Esta cuenta es<br>compatible con muchos servicios de Google, pero el administrador de al luzcasanovausera com decide<br>a qué servicios puedes acceder con ella. Para obtener consejos sobre cómo utilizar tu nueva cuenta,<br>consulta el Centro de Ayuda de Google. A deministrador de tu dominio podrá acceder a tu información de la<br>cuenta alumno prueba@al.luzcasanovausera com como los datos que almacenes con esta cuenta en<br>los servicios de Google, el administrador de tu dominio podrá acceder a tu información de la<br>cuenta alumno prueba@al.luzcasanovausera com como los datos que almacenes con esta cuenta en<br>los servicios de Google, incluido el corro electrónico. Si tienes varias cuentas de Google, puedes<br>administrar qué cuenta usars con los ogols y cambiar de cuenta listima presonal cualquiera<br>de los servicios de Google, incluido el corro electrónico. Si tienes varias cuentas de Google, puedes<br>administrar qué cuenta usas con los ogols y cambiar de cuenta listima presonal cualquiera<br>de los servicios de Google, incluido el corro electrónico. Si tienes varias cuentas de Google, puedes<br>administrad qué cuenta usas con los ogols y cambiar de cuenta listima presonal cualquiera<br>de los servicios de de Google el cuenta de cuenta simpre que quieras. Tu<br>nombre de usuario y tu foto de perfil pueden ayudarte a comprobar si estás usando la cuenta deseada<br>en cada momento.<br>Si tu organización te proporciona acceso al conjunto principal de servicios de Google que<br>habilite tu administrador (servicios adicionales) esta regulado por las Condicionales también pueden tener<br>condiciones específicas del servicio. Al usar cualquiera de los servicios as los que te permita acceder tu<br>administrador, carepta las condiciones específicas del servicio.<br>A continuación, haz clic en Aceptar para indicar que comprendes esta descripción del funcionamiento<br>de tu cuenta alumno prueba@al luzcasanovausera com y que aceptas las Condiciones de Servicio de<br>Google y la Poli | Te damos la bie                                                                                                    | envenida a tu nueva cuenta                                                                                                    |
| Al usar los servicios de Google, el administrador de tu dominio podrá acceder a tu información de la<br>cuenta alumno prueba@al luzcasanovausera com, como do datos que almacenes con esta cuenta en<br>los servicios de Google, Fuedes obtener más información aquí o consultando la política de privacidad<br>de tu organización, si la tiene. Puedes elegir una cuenta distinta para usar a titulo personal cualquera<br>de los servicios de Google, includos de la correo electricino. Si tienes varias cuentas de Google, puedes<br>administrar qué cuenta usas con los servicios de Google y cambiar de cuenta alempre que queras. Tu<br>nombre de usuario y tu foto de perfiti pueden ayudarte a comprobar si estás usando la cuenta deseada<br>en cada momento.<br>Si tu organización te proporciona acceso al conjunto principal de servicios de Google que<br>habilite tu administrador (servicios ad Google) y cualquier otro servicio de Google que<br>habilite tu administrador (servicios adicionales) está regulado por las Condiciones de Servicio de<br>Google y la Politica de privacidad de Google. Alguner servicios a los que te permita acceder tu<br>administrador, carenta las cualquier a de los servicios a los que te permita acceder tu<br>administrador, carenta las condiciones especificas del servicio.<br>A continuación, haz clic en Aceptar para indicar que comprendes esta descripción del funcionamiento<br>de tu cuenta alumno prueba@al.luzcasanovausera.com y que aceptas las Condiciones de Servicio de<br>Google y la Politica de privacidad de Google.                                                                                                    | Te damos la bienvenida a tu nueva cuen<br>compatible con muchos servicios de Goo<br>a qué servicios puedes acceder con ella<br>consulta el Centro de Ayuda de Google.                                                                                                    | ta: alumno prueba@al luzcasanovausera com. Esta cuenta es<br>ogle, pero el administrador de al luzcasanovausera com decide<br>. Para obtener consejos sobre cómo utilizar tu nueva cuenta,                                                                                                    |
| Si tu organización te proporciona acceso al conjunto principal de serviciós de G Suite, el uso de dichos<br>servicios se rige por el acuerdo de G Suite de tu organización. Cualquier otro servicio de Google que<br>habite tu administrador (servicios adicionales) esta regulado por las Condiciones de Servicio de<br>Google y la Política de Privacidad de Google. Algunos servicios adicionales también pueden tener<br>condiciones especificas del servicio. Al usar cualquiera de los servicios a los que te permita acceder tu<br>administrador, aceptas las condiciones específicas del servicio.<br>A continuación, haz clic en Acoptar para indicar que comprendes esta descripción del funcionamiento<br>de tu cuenta alurmo prueba@al.luzcasanovausera.com y que aceptas las Condiciones de Servicio de<br>Google y la Política de Privacidad de Google.                                                                                                    | Al usar los servicios de Google, el admin<br>cuenta alumno prueba@al luzcasanovau<br>los servicios de Google. Puedes obtener<br>de tu organización, si la tiene. Puedes el<br>de los servicios de Google, incluido el co<br>administrar qué cuenta usas con los serv<br>nombre de usuario y tu foto de perfil pue<br>en cada momento. | histrador de tu dominio podrá acceder a tu información de la<br>usera com, como los datos que almacenes con esta cuenta en<br>más información aquí o consultando la política de privacidad<br>legir una cuenta distinta para usar a titulo personal cualquiera<br>proe electrónico. Si tienes varias cuentas de Google, puedes<br>vicios de Google y cambiar de cuenta siempre que quieras. Tu<br>iden ayudarte a comprobar si estás usando la cuenta deseada |
| A continuación, haz clic en Aceptar para indicar que comprendes esta descripción del funcionamiento<br>de tu cuenta alumno prueba@al.luzcasanovausera.com y que aceptas las Condiciones de Servicio de<br>Google y la Política de Privacidad de Google.                                                                                                    | Si tu organización te proporciona acceso<br>servicios se rige por el acuerdo de G Sui<br>habilite tu administrador (servicios adicio<br>Google y la Política de Privacidar de Go<br>condiciones específicas del servicio. Al u<br>administrador, aceptas las condiciones e                                                            | o al conjunto principal de serviciós de G Suite, el uso de dichos<br>lite de tu organización. Cualquier otro servicio de Google que<br>nales) está regulado por las Condiciones de Servicio de<br>sogle. Algunos servicios adicionales también pueden tener<br>usar cualquiera de los servicios a los que te permita acceder tu<br>especificas del servicio.                                                                                                  |
|                                                                                                    | A continuación, haz clic en Aceptar para<br>de tu cuenta alumno.prueba@al.luzcasa<br>Google y la Política de Privacidad de Go                                                                                                    | indicar que comprendes esta descripción del funcionamiento<br>inovausera.com y que aceptas las Condiciones de Servicio de<br>logle.                                                                                                    |
|                                                                                                    |                                                                                                    | 2m                                                                                                    |

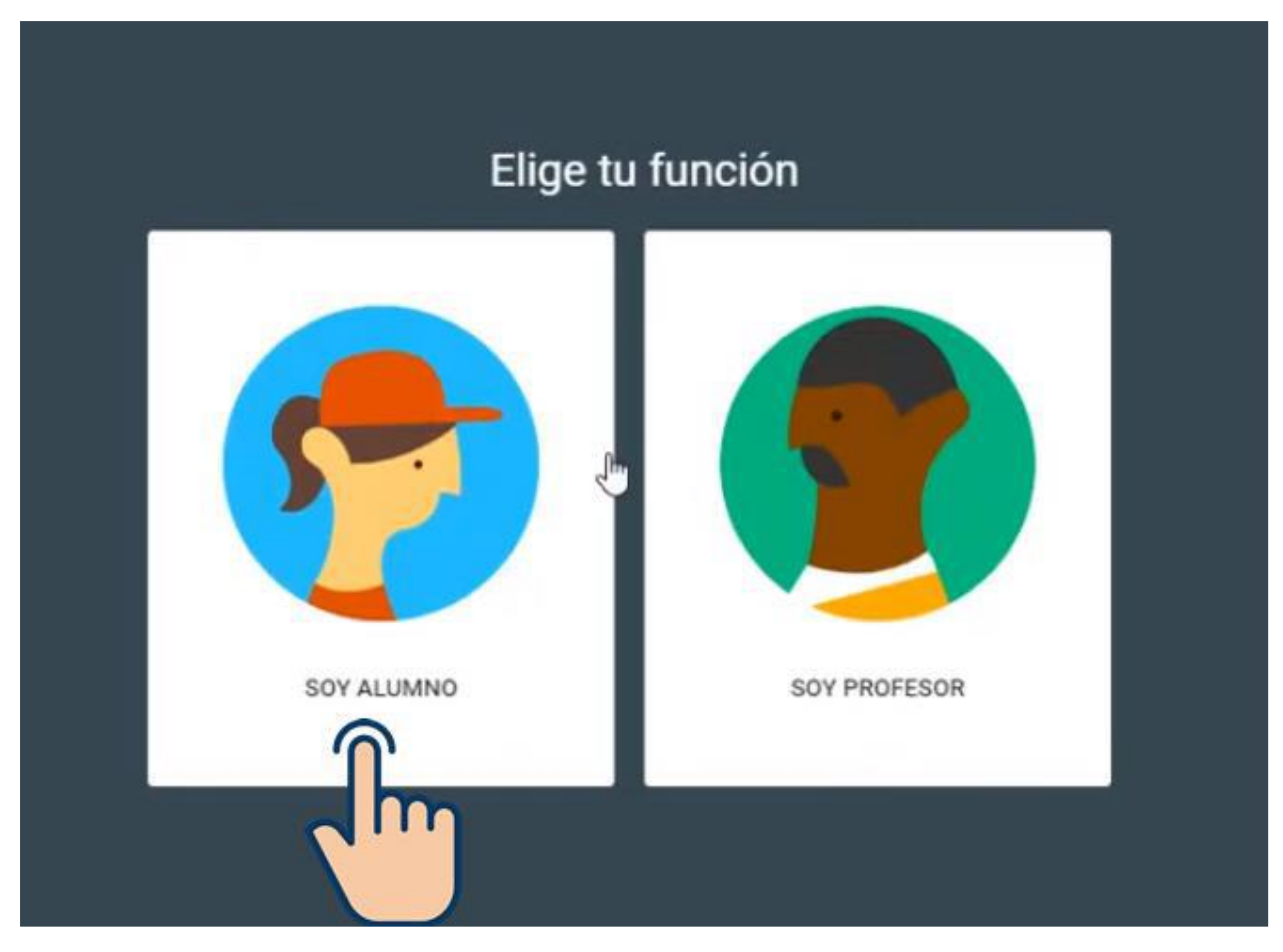

#### Paso 7: Elige la opción Soy Alumno

Paso 8: Ya estás usando la cuenta de ITCHA ahora puedes apuntarte a una clase, para hacerlo debes hacer lo siguiente.

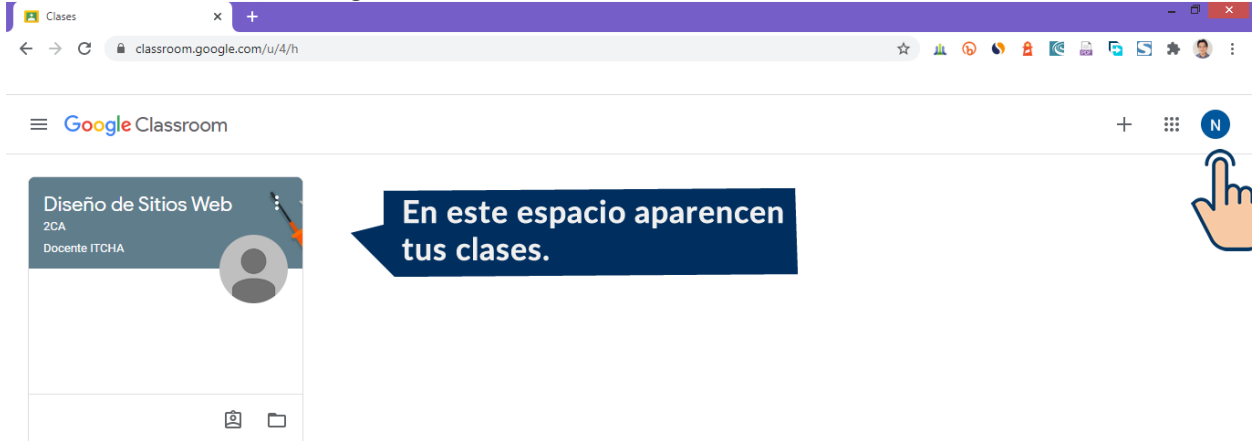

Para inscribirte en una clase puedes recibir una invitación de tu docente o él o ella te pueden enviar el código secreto de la clase.

Si recibes una invitación, te aparece la clase con el botón Aceptar.

Si recibes el código de la clase debes hacer clic en el signo más que aparece en la esquina superior.

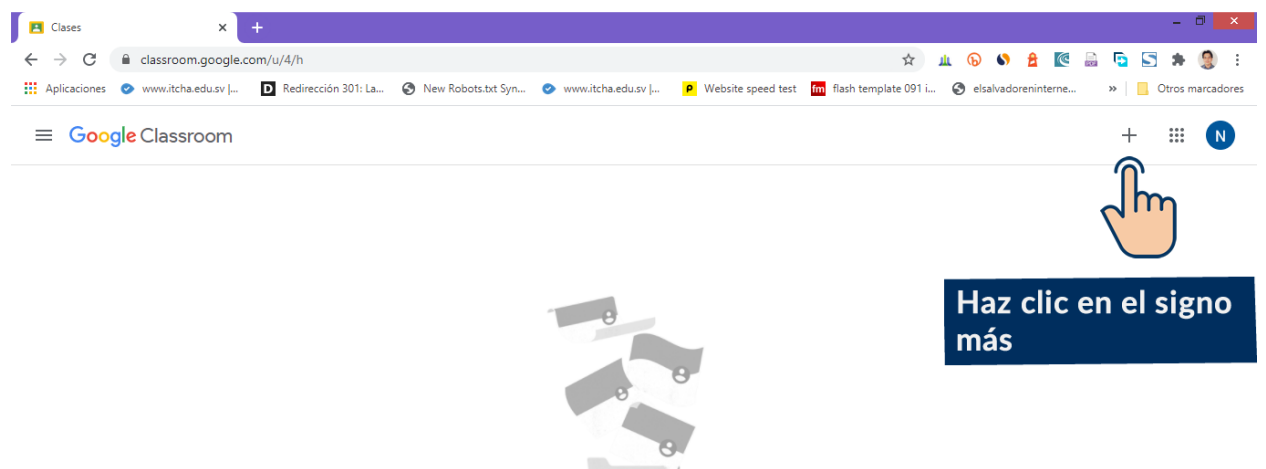

Paso 9: Ingresa el código secreto y haz clic en Unirse, si el código es el correcto ahora ya estás matriculado en la clase.

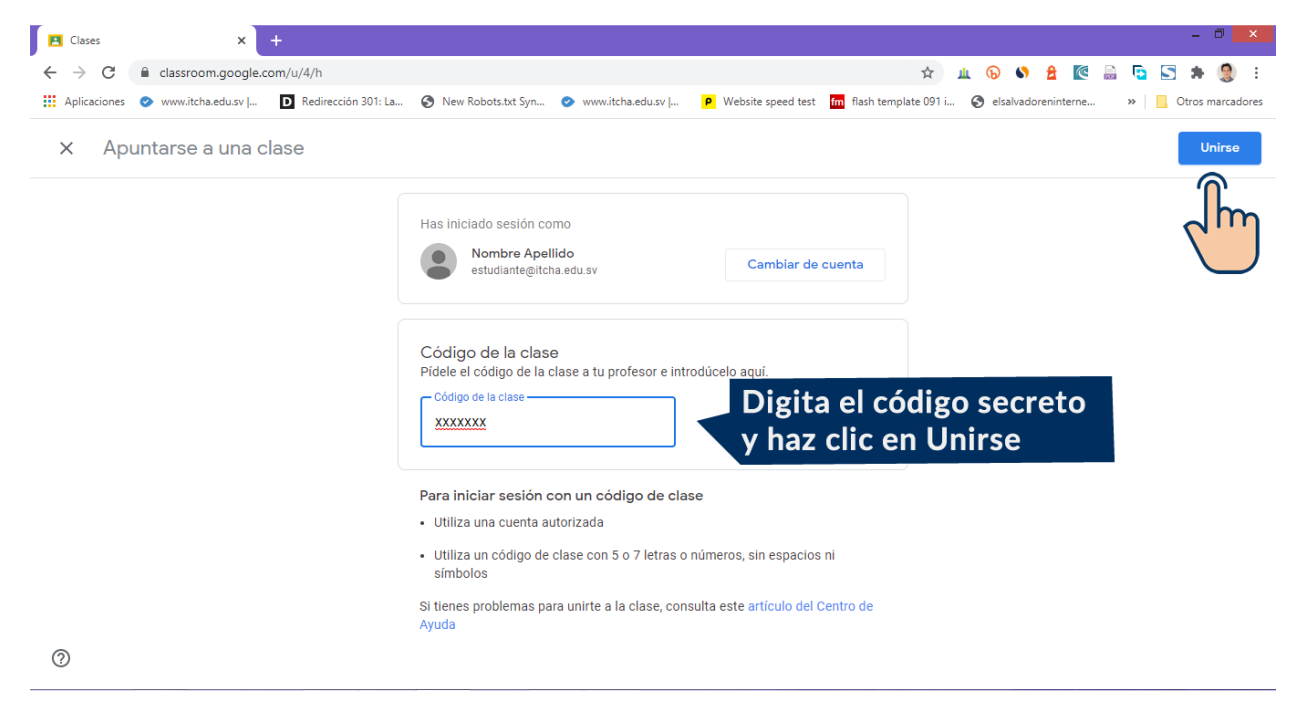

### Cómo hacerlo desde un dispositivo Móvil o Smartphone

Video <a href="https://www.youtube.com/watch?v=jhBWkoByRjl">https://www.youtube.com/watch?v=jhBWkoByRjl</a>

Para tu Smartphone puedes descargar la aplicación móvil Google Classroom, disponible en Google Play y en el App Store.

Paso 1: Descarga la aplicación Google Classroom

Paso 2: Abre la aplicación y pulsa en Comenzar

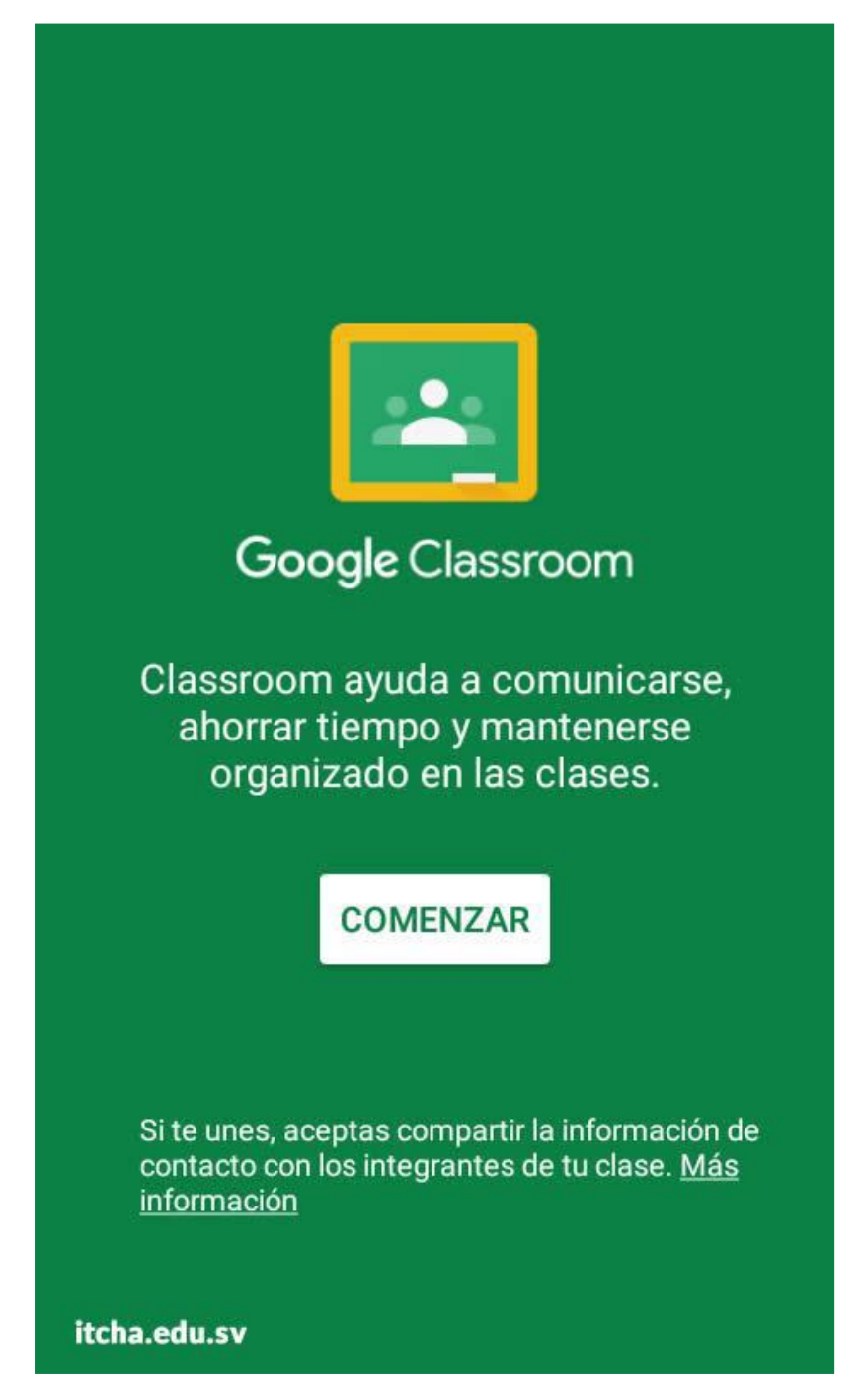

Paso 3: Te mostrará la cuenta de correo que ya tienes predeterminada en tu smartphone, elige Agregar Cuenta y luego Aceptar porque tienes que agregar tu correo de ITCHA.

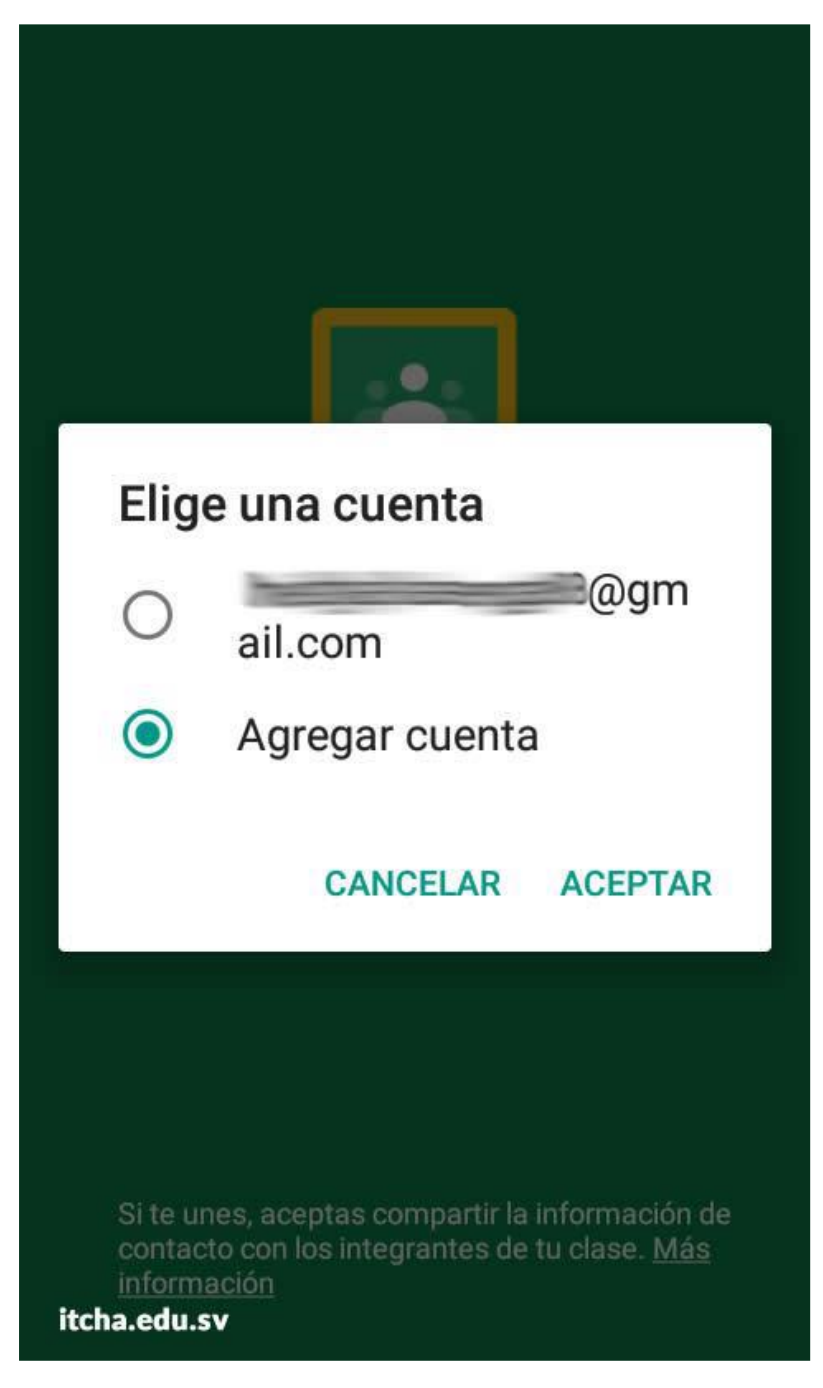

Paso 4: Espera un instante y en la siguiente pantalla ingresa tu correo institucional de ITCHA, luego presiona Siguiente.

NOTA: Es probable que en este paso te pida algún patrón de desbloqueo o contraseña de tu celular.

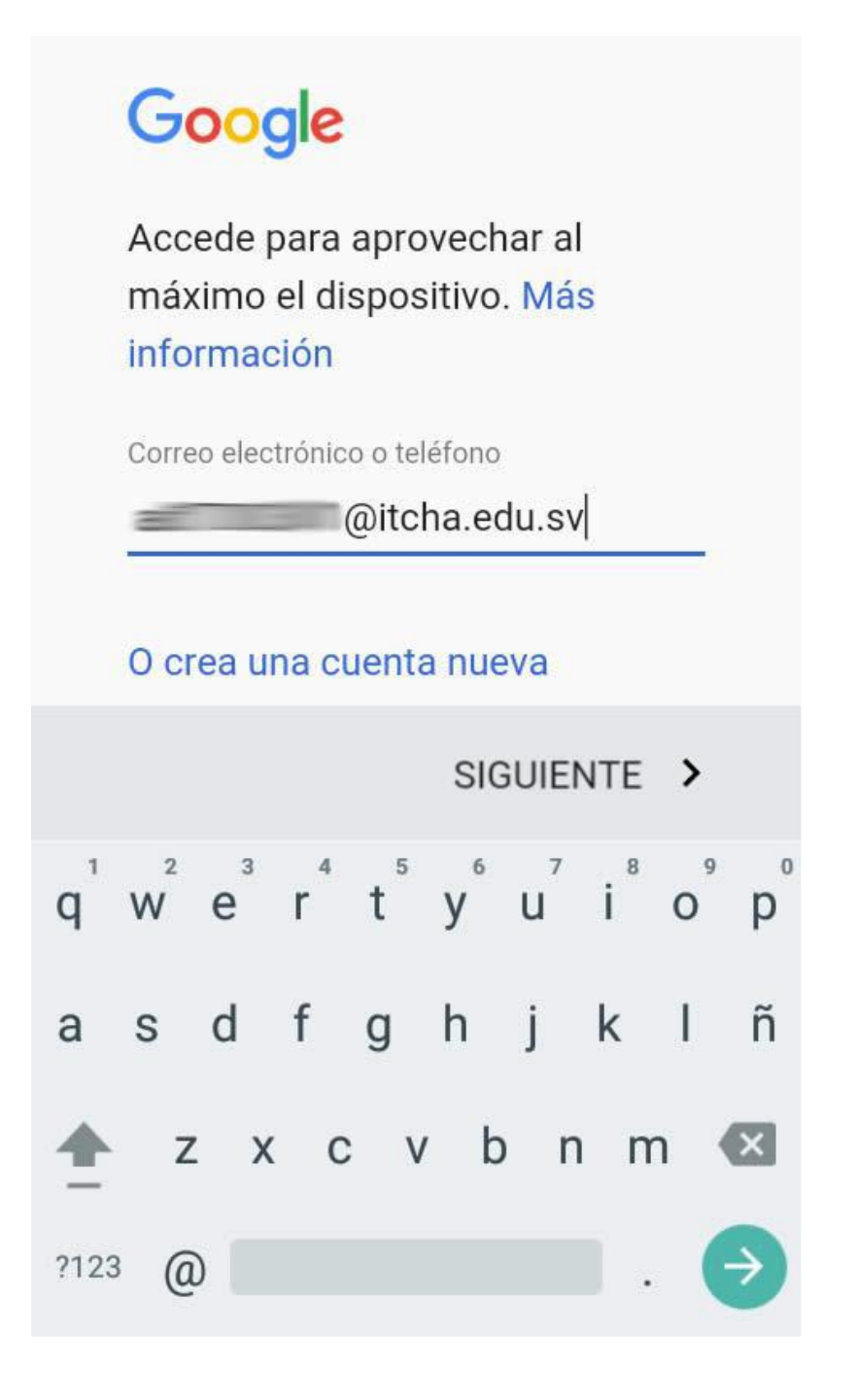

Paso 5: Ingresa tu contraseña la que fue asignada (la misma que usas para ingresar al Portal del Estudiante) -> Siguiente

| @itch                                                         |
|---------------------------------------------------------------|
| Contraseña                                                    |
| ¿Olvidaste tu contraseña?                                     |
|                                                               |
| SIGUIENTE >                                                   |
| $q^{1} w^{2} e^{3} r^{4} t^{5} y^{6} u^{7} i^{8} o^{9} p^{0}$ |
| as dfghjklñ                                                   |
| 🛨 z x c v b n m ⊠                                             |
| ?123 ,                                                        |

#### Paso 6: Te muestra un mensaje de bienvenida, presiona Aceptar

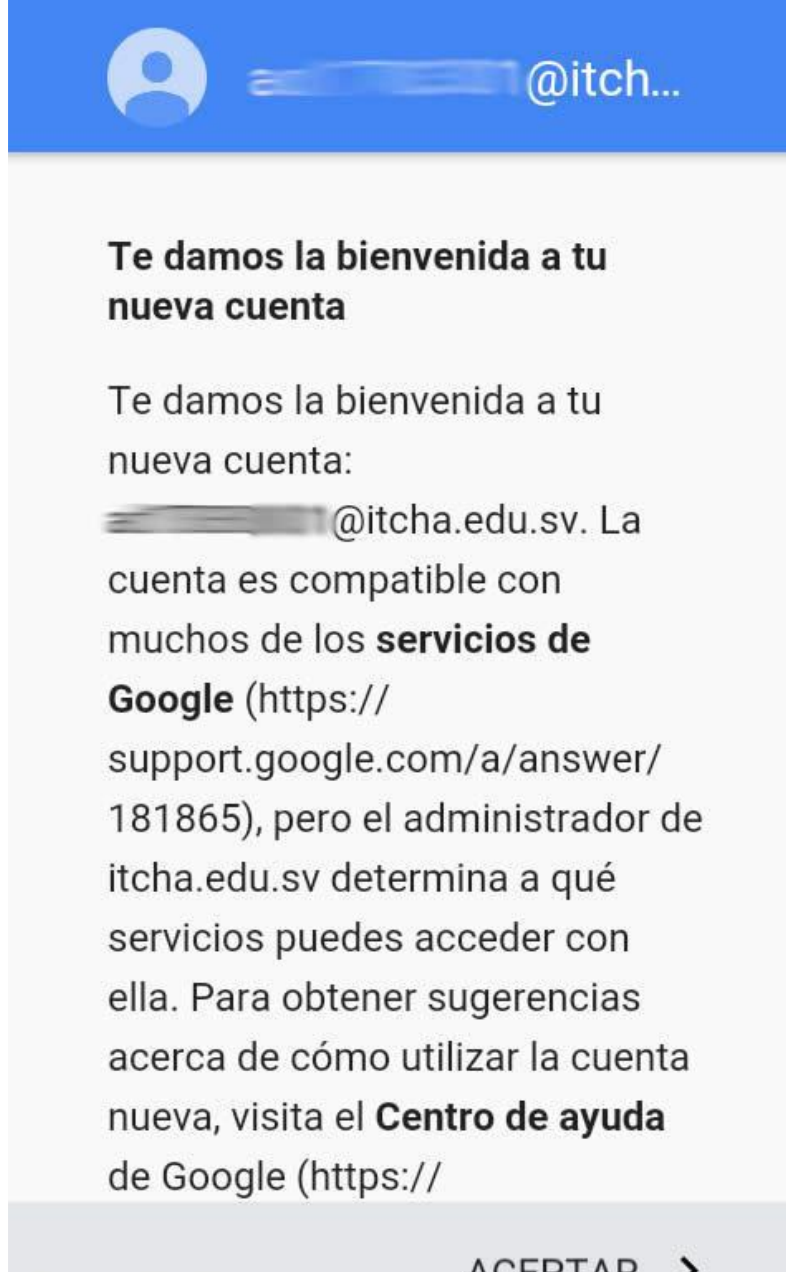

itcha.edu.sv

ACEPTAR >

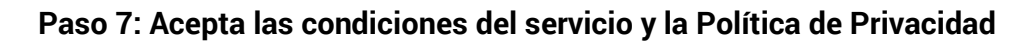

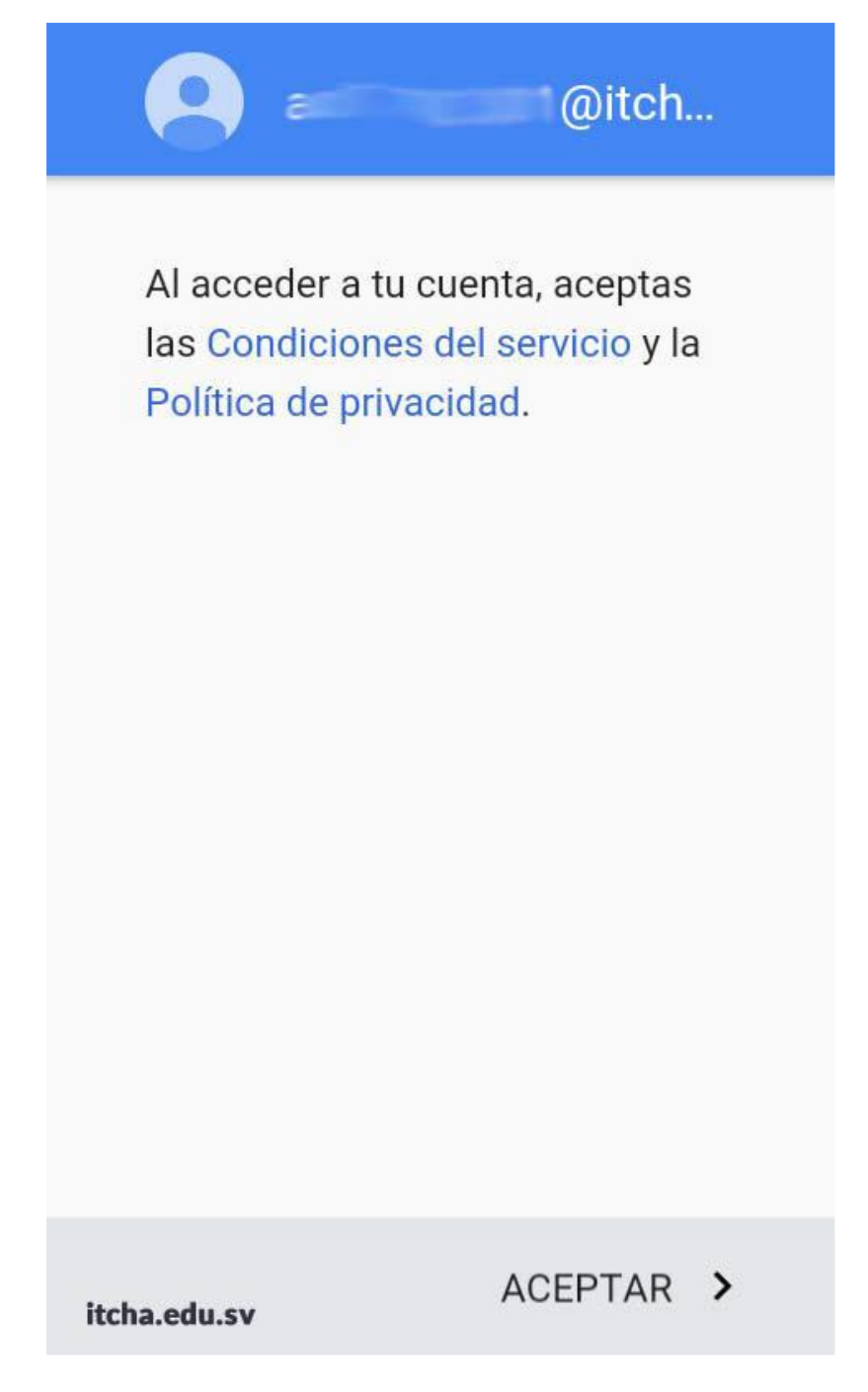

Paso 8: Selecciona la opción Soy Alumno.

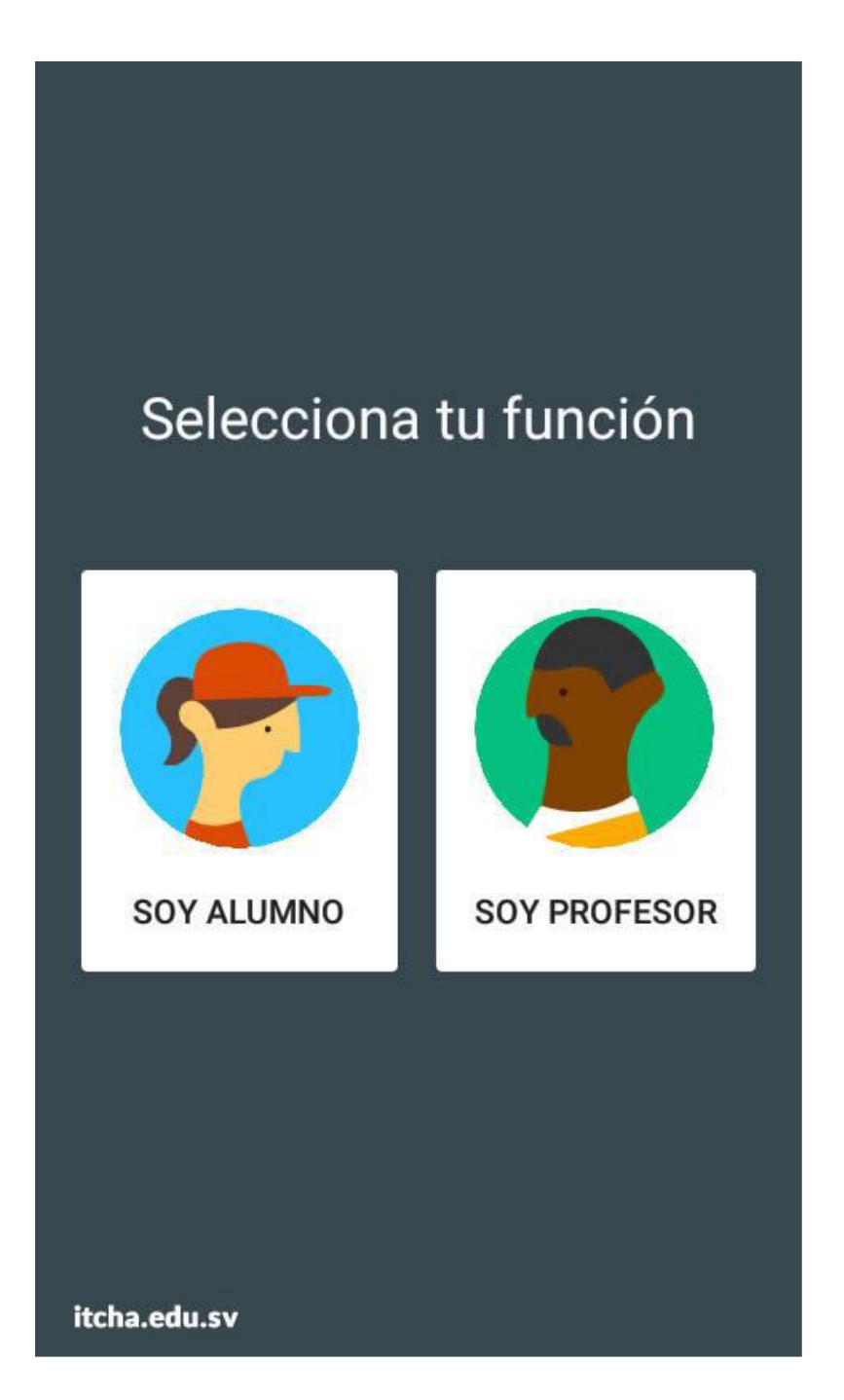

Paso 9: Ahora ya puedes unirte a las clases, en las clases que el docente te haya agregado o Ingresando el código secreto de la clase proporcionado por el o la docente.

| ≡       | Clases                     | + :          |
|---------|----------------------------|--------------|
|         |                            | 1            |
|         |                            |              |
| U       | sa el código de la clase p | oara unirte. |
| itcha.e | du.sv                      |              |

Paso 9: Ahora ya puedes utilizar la aplicación, también puedes utilizar la aplicación de GMail para enviar y recibir correos electrónicos, tanto de tus compañeros como de tu docente.

| =                                               |                    |               | <b>(</b> ) | ÷   |
|-------------------------------------------------|--------------------|---------------|------------|-----|
| Modulo 3, N                                     | ivel p             | rinci         | pian       |     |
| Compartir co                                    | on tu clase        | )             |            | ¢1  |
| Jasmín<br>Cuéllar<br>18 ago.<br>WELCOME GUYS TO | ) our fi           | RST D/        | AY!!!!!    | :   |
| Agregar un comentario                           | de la clas         | e             |            |     |
| Novedades Tr                                    | <b>Ê</b><br>abajos | oajo<br>estra | Persor     | nas |
| $\triangleleft$                                 | 0                  | [             |            |     |

Puedes buscar en la pestaña de Trabajos los documentos y tareas que el/la docente publique.

## Video Conferencias – Google Meet

Para las video llamadas o video conferencias utilizaremos una plataforma de Google llamada Google Meet, el docente publicará el espacio dentro de la clase de Google Classroom o les puede compartir un link para unirse a una video llamada en una hora determinada.

### Google Meet desde Computadora.

Para usar Google Meet desde tu computadora debes hacer clic en el link de la video llamada proporcionada y entrar usando tu cuenta de correo de ITCHA @itcha.edu.sv.

El link se encuentra publicado en la clase, o también puedes solicitarle el link a tu docente.

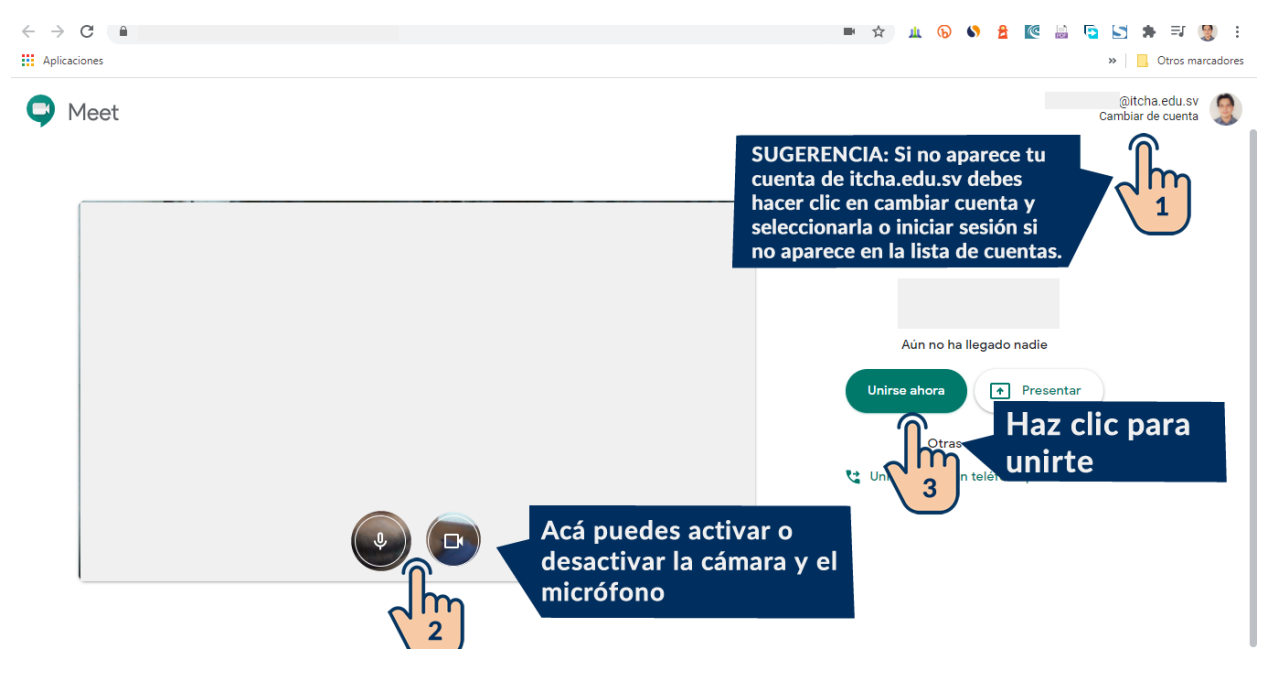

Cuando abras el link podrás ver la siguiente pantalla:

### Google Meet desde tu Smartphone.

Si utilizas Google Meet desde tu Smartphone debes tener instalada la aplicación Google Meet.

#### Enlace de descarga:

Para dispositivos <u>Android</u> Para dispositivos <u>iPhone</u> Al abrir la aplicación de Google Meet debes abrir el Menu y revisar que tu cuenta predeterminada sea la cuenta de correo ITCHA, la que termina con @itcha.edu.sv.

|                                             | ٨               | 4) |  |  |  |  |  |
|---------------------------------------------|-----------------|----|--|--|--|--|--|
|                                             |                 |    |  |  |  |  |  |
|                                             | Ŷ               |    |  |  |  |  |  |
| + Nueva reunión                             |                 |    |  |  |  |  |  |
| E Código de reunión                         |                 |    |  |  |  |  |  |
| Desliza hacia arriba para ver tus reuniones |                 |    |  |  |  |  |  |
|                                             | $\triangleleft$ | 0  |  |  |  |  |  |

Si el correo de ITCHA ya fue agregado en la aplicación de Google Classroom ya aparecerá en la lista de cuentas.

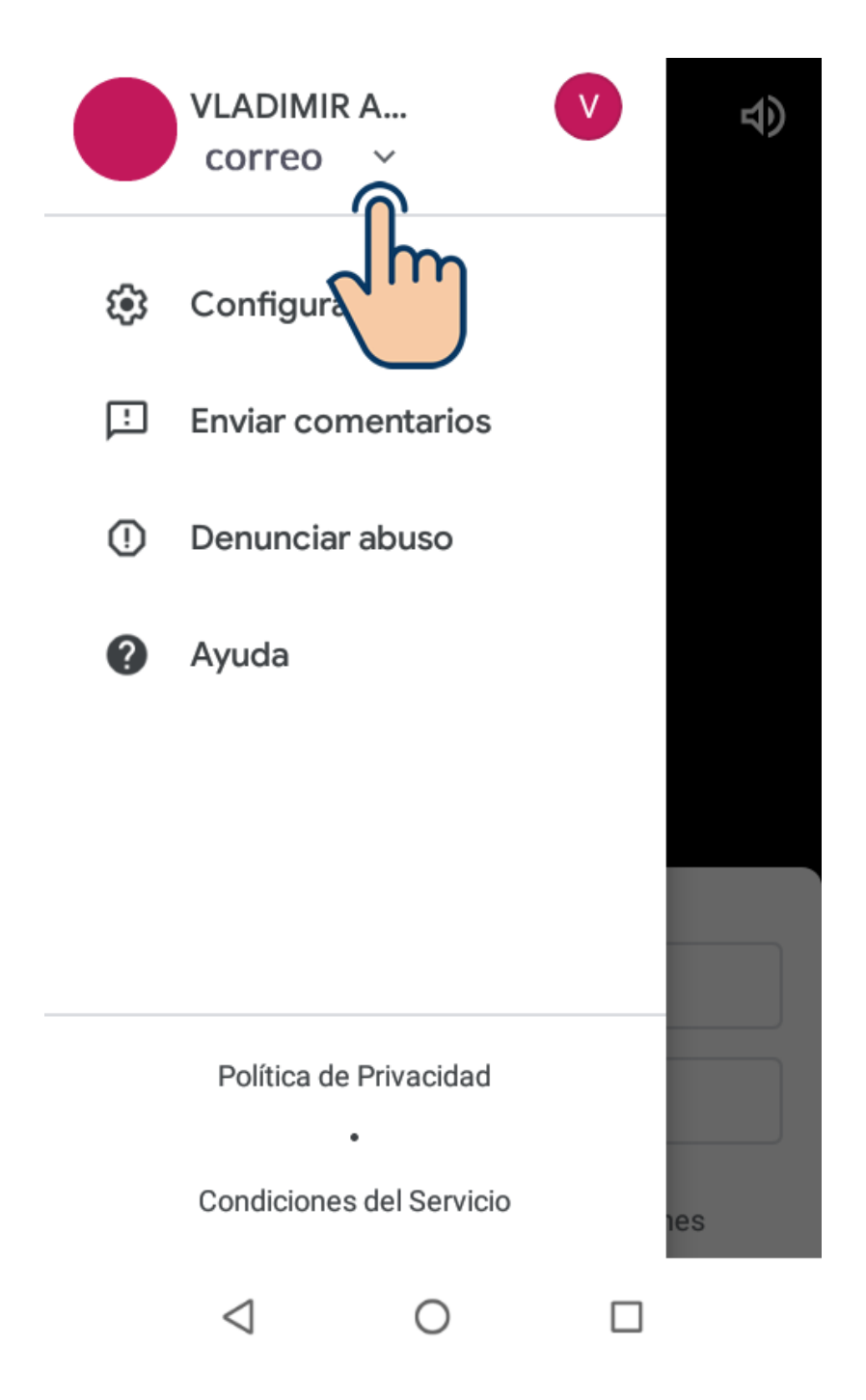

Busca en la lista de cuentas, la cuenta que termina en @itcha.edu.sv y haz clic para que sea la cuenta predeterminada.

Así la cuenta queda en la parte superior, si no te aparece la cuenta con @itcha.edu.sv, se debe hacer clic en Agregar otra cuenta y colocar la cuenta @itcha.edu.sv y su contraseña asignada.

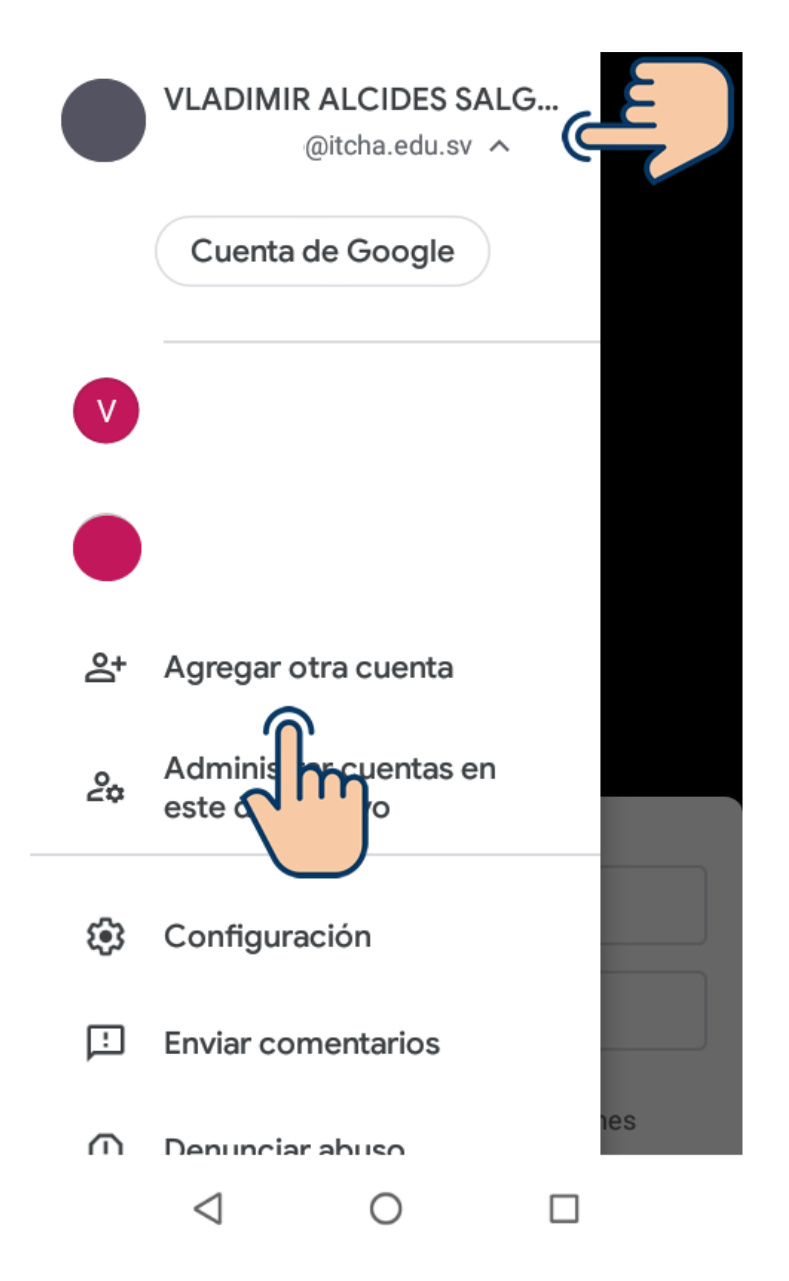

Ahora al abrir los enlaces de video llamadas ya podrás conectarte usando la aplicación desde tu celular.